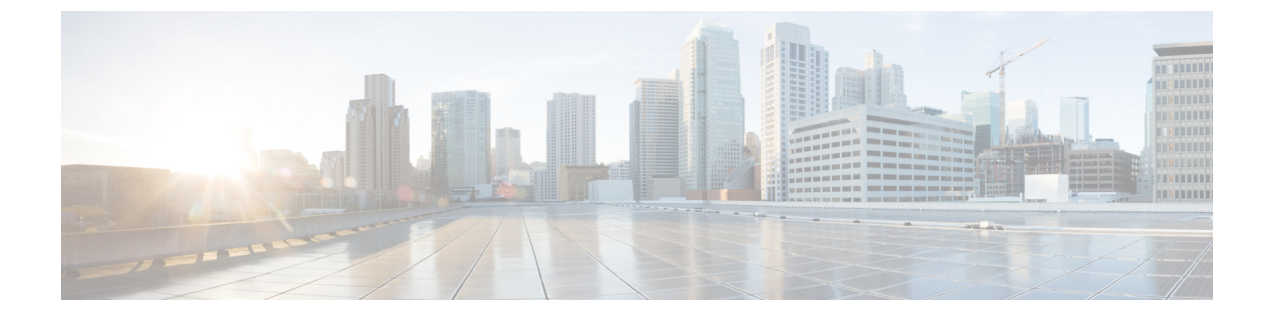

# **Voice Menu Codes**

• Access the IVR and Configure Your ATA Settings, on page 1

## **Access the IVR and Configure Your ATA Settings**

#### Before you begin

If you set the IP mode to static IP, you must go on-hook to make it effective. Then, you can configure the IP address, subnet mask, and default gateway.

The network cable must be connected to set a static IP.

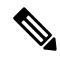

Note You can change the IVR password on the Device window of Cisco Unified Communications Manager.

#### Procedure

| Step 1 | To access the IVR, go off-hook on the phone connected to PHONE1 or PHONE2.                                                |
|--------|----------------------------------------------------------------------------------------------------|
| Step 2 | Press **** from the phone keypad.                                                                                         |
|        | The IVR prompts for a password.                                                                                           |
|        | The ATA 191 allows you to enter only numerical values for the password.                                                   |
| Step 3 | Enter the IVR password by pressing the number keypad, followed by #.                                                      |
|        | You are at the IVR main configuration menu.                                                                               |
| Step 4 | Follow the voice prompts on the IVR. See IVR Configuration Menu Options, on page 2 for information on navigating the IVR. |
| Step 5 | To return to the main configuration menu, press *.                                                                        |
| Step 6 | To exit the IVR, end the call.                                                                                            |

### **IVR** Tips

When using the IVR to manage the ATA, note the following tips:

- Enter the numbers slowly, listening for the audio confirmation before entering the next number.
- After you select an option, press the # (pound) key.
- To exit the menu, hang up the phone.
- After entering a value such as an IP address, press the # (pound) key to indicate that you have finished your selection. Then proceed as needed:
  - To save a setting, press **1**.
  - To review a setting, press 2.
  - To re-enter a setting, press 3.
  - To cancel your entry and return to the main menu, press \* (star).
- When entering a value, you can cancel the changes by pressing the \* (star) key twice within half a second. Be sure to press the key quickly, or the \* is treated as a decimal point entry.
- If the menu is inactive for more than one minute, the IVR times out. Re-enter the IVR menu by pressing \*\*\*\*. Your settings take effect after you hang up the phone or exit the IVR. The ATA may reboot now.
- To enter special characters, use the following key combinations:
  - To enter a dot (.) or colon (:) that separates octets in the IP Address, press star (\*).
  - To enter the hexadecimal A, press the 2 key two times quickly.
  - To enter the hexadecimal B, press the 2 key three times quickly.
  - To enter the hexadecimal C, press the 2 key four times quickly.
  - To enter the hexadecimal D, press the 3 key two times quickly.
  - To enter the hexadecimal E, press the 3 key three times quickly.
  - To enter the hexadecimal F, press the 3 key four times quickly.

For example, to enter the IP address 191.168.1.105, perform the following tasks:

- Press these keys: 191\*168\*1\*105
- Press the # (pound) key to indicate that you have finished entering the IP address.
- Press 1 to save the IP address or press the \* (star) key to cancel your entry and return to the main menu.

### IVR Configuration Menu Options

The following table describes the various options in the IVR Configuration Menu.

| Menu Option | IVR Action                                        | Notes                                             |
|-------------|---------------------------------------------------|---------------------------------------------------|
| 100         | (IPv4) Check the Internet Addressing<br>Method    | Answers with 0, the default option (DHCP).        |
| 101         | (IPv4) Set the Internet Addressing Method         | 0: DHCP; 1: Static IP                             |
| 102         | Check Stack Mode.                                 | 0: IPv4; 1:IPv6; 2: Dual                          |
| 110         | (IPv4) Show the ATA IP address                    |                                                   |
| 111         | (IPv4) Configure the ATA's static IP<br>address   | Available in static IP mode only.                 |
| 120         | (IPv4) Show the subnet mask                       |                                                   |
| 121         | (IPv4) Configure the subnet mask                  | Available in static IP mode only.                 |
| 130         | (IPv4) Check the gateway IP address               |                                                   |
| 131         | (IPv4) Configure the gateway IP address           | Available in static IP mode only.                 |
| 160         | (IPv4) Check the primary DNS Server setting       |                                                   |
| 161         | (IPv4) Set the primary DNS Server                 |                                                   |
| 220         | (IPv4) Show the TFTP server address               |                                                   |
| 221         | (IPv4) Configure the TFTP server address          |                                                   |
| 230         | Show the VLAN.                                    |                                                   |
| 231         | Configure a VLAN.                                 | To enable a VLAN, set the VLAN ID from 1 to 4094. |
|             |                                                   | To disable a VLAN, set the VLAN ID to 4095.       |
| 600         | (IPv6) Check the IPv6 Internet addressing method  |                                                   |
| 601         | (IPv6) Set the IPv6 Internet Addressing<br>Method | 0: DHCP; 1: Static IP                             |
| 606         | Check IPv6 Auto Configuration.                    | 0: Disabled; 1: Enabled.                          |
| 610         | (IPv6) Show the ATA IP address                    |                                                   |
| 611         | (IPv6) Configure the ATA's static IP<br>address   | Available in IPv6 static IP mode only.            |
| 620         | (IPv6) Check the IP address prefix length         |                                                   |

#### Table 1: Navigating the IVR Configuration Menu

| Menu Option | IVR Action                                           | Notes                                                     |
|-------------|------------------------------------------------------|-----------------------------------------------------------|
| 621         | (IPv6) Configure the static IP address prefix length | Available in IPv6 static IP mode only.                    |
| 622         | (IPv6) Check the TFTPv6 server address               |                                                           |
| 623         | (IPv6) Set the TFTPv6 server address                 |                                                           |
| 630         | (IPv6) Check the gateway IP address                  |                                                           |
| 631         | (IPv6) Configure the gateway IP address              | Available in IPv6 static IP mode only.                    |
| 660         | (IPv6) Check the primary DNS Server setting          |                                                           |
| 661         | (IPv6) Set the primary DNS Server                    |                                                           |
| 73738       | Factory Reset                                        |                                                           |
| 802         | Configure the 802.1x authentication                  | 0: Disabled; 1: Enabled                                   |
| 803         | Check the 802.1x authentication configuration        | Respond with a number: 0 or 1.<br>0: Disabled; 1: Enabled |